The State Controller's Office will be implementing a new process for Direct Deposit sign-up and changes using the Cal-Employee Connect portal, which also offers employee's access to their paycheck stubs and W-2's. This new process for Direct Deposit will allow employees to independently change their direct deposit information in a secure way and will provide a faster processing and implementation timeline.

In order to register for Cal-Employee Connect (CEC), you must have received at least 1 (one) paycheck, as part of the registration process will require information found on the paystub. If you did not receive a live paycheck or are registering to make changes and are currently on direct deposit, please contact Payroll at <u>payroll.services@csuci.edu</u> for the information required to register.

## Instructions for registering:

1. Go to the myCl portal and click on the Cal Employee CONNECT tile, or go to connect.sco.ca.gov

| myCl - CSU Channel Islands × +                          |                                                  |                                          |                                            |                                      |
|---------------------------------------------------------|--------------------------------------------------|------------------------------------------|--------------------------------------------|--------------------------------------|
| ← → C ☆ in myci.csuci.edu/portal?search=cal%20employee  | 20connect                                        |                                          |                                            |                                      |
| 🔟 TDX 🖪 myCl 🌵 I-9 Tracker 🖪 Check Service Statu 🖬 HR 🖪 | ayroll 🔞 HR Class & Compe 🔯 CSU Technical Letter | 📼 Collective Bargainin 🦔 Date Calculator | 📼 CSU Salary Schedul 🙆 Public Service Loan | C Hospitality Location C Parking Fer |
| 🕲 Channel Islands / myCl                                |                                                  |                                          |                                            | <b>≗</b> Hi,                         |
|                                                         | cal employee connect                             |                                          | Find myCl Services Q                       |                                      |
|                                                         |                                                  |                                          |                                            |                                      |
| The                                                     | llowing myCI services may match your search      | "cal employee connect"   <u>Show all</u> | services                                   |                                      |
|                                                         |                                                  |                                          | 🖡 Edit Pinned 🔅 Disp                       | lay Options +                        |
| Pinr<br>S                                               | ed Services (What's this?) Cal Employee CONNECT  |                                          |                                            |                                      |
| Serv                                                    | ces                                              |                                          |                                            |                                      |
| P+2                                                     | Dolphin Connect                                  |                                          |                                            |                                      |

2. On the introductory screen, click "Register" then "Continue"

| G m(0-CU) Demel klands x          ⊖ Correct-Visione x +         +                                                                                                    |                                                                                                    | v - 0 X                                          | Calendoye<br>conviet                                                                                                    |                         |
|----------------------------------------------------------------------------------------------------|----------------------------------------------------------------------------------------------------|--------------------------------------------------|----------------------------------------------------------------------------------------------------|-------------------------|
| ← → C () # connection.cagov TE () = () + () Table () + () Table () + () + () + () + () + () + () + ()                                                                                                    | ul latenza 🗖 fellarian karanian 🚓 Data Galenza 🗖 (19 Salar Schaid) 💼 Balar Seniar Irana 🐻 Harabida Jazziena 🕷                                                                                                    | Et O A D ≜ :<br>Interview Max. A for inscription | Connect                                                                                                    | Ø                       |
| Cal Employee<br>CONNECT                                                                                                    |                                                                                                    | Help & Freedback Login Register                  | STATE CONTENTION<br>Processor of the Content of the Content of the C | Heji Dincasi. Lup Repor |
| The second sector of the second sector of the second sector of the second sector of the second sector of the second second | Califopte Cined.         Image: Cined Cined C |                                                  | Image: Additional additional additi                                  | da                      |

3. Please read the notice of terms, conditions, and notices and then click "Accept" to continue.

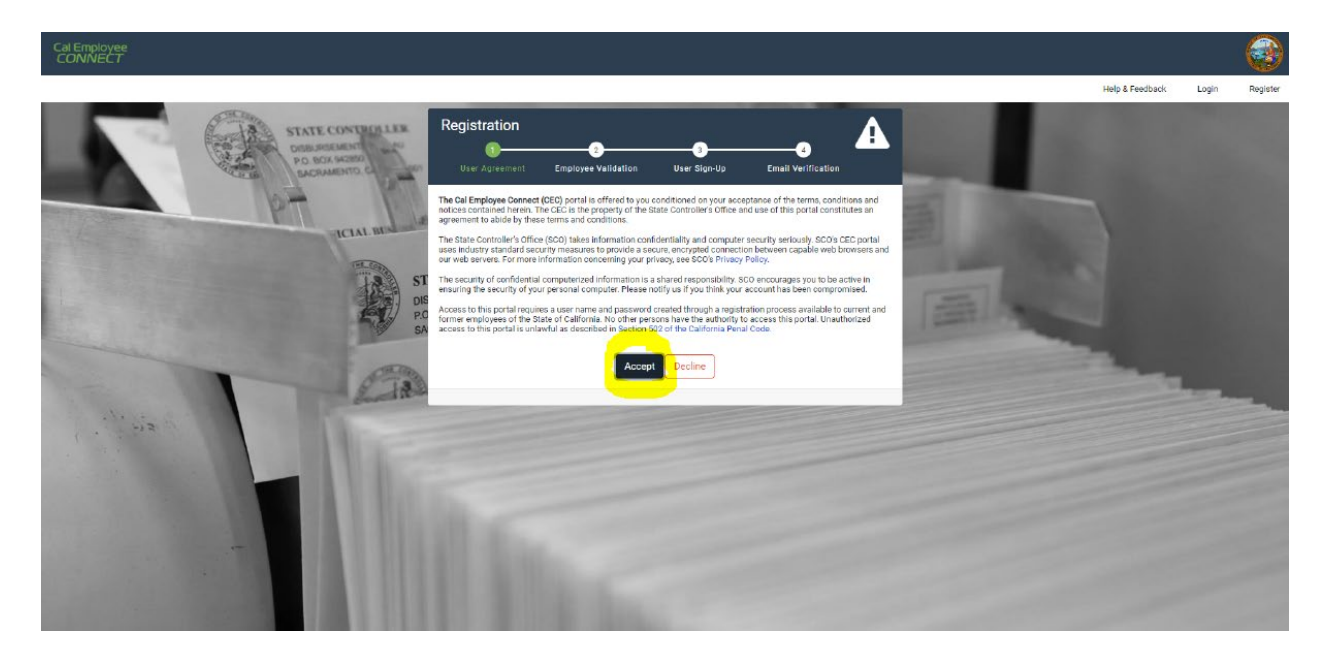

- 4. Under **Department**, please select "CSU, Channel Islands" from the drop-down menu
- 5. Under Agency Code, please enter "265"
- 6. Check the box to confirm "I'm not a robot" and click the "Submit" button to continue.

| Cal Employee<br>CONNECT                                                                                                    |                                                                                                    |                 |       |          |
|----------------------------------------------------------------------------------------------------|----------------------------------------------------------------------------------------------------|-----------------|-------|----------|
| TITLE CONTROLLER<br>DE DES RESTO<br>DE DE RESTO<br>DE DE RESTO<br>DE DE RESTO<br>DE DE RESTO<br>DE DE RESTO<br>DE DE RESTO<br>DE DE DE DE DE DE DE DE DE DE DE DE DE D | Registration       Image: Constraint of the second of the second of the se | Help & Feedback | Login | Register |

- 7. Under **Social Security Number**, enter the digits of your social security number, the cursor will automatically move to the next box.
- 8. Under **Date of Birth**, choose the month, day, and year of your birth from the drop down boxes.
- 9. Under **Earnings Statement Number**, enter the check number from your paystub (or the information provided by Payroll).
- 10. Under **Total Deductions**, enter the total deductions dollar amount from your paystub (or the information provided by Payroll).
- 11. Click "Submit" to continue.

| Cal Employee<br>CONNECT                                                                                                    |                 |       |             |
|----------------------------------------------------------------------------------------------------|-----------------|-------|-------------|
|                                                                                                    | Help & Feedback | Login | Register    |
| Image: Section of the section of the sec | Help & Feedback | Login | Register    |
|                                                                                                    |                 |       | N. N. N. N. |

- 12. Under **Email Address**, enter your email address twice to confirm. We suggest using a personal email so that you can reset your password when away from the office or after retirement/resignation.
- 13. Under **Desired User Name** creat a user name.
- 14. Under **Password** create a password, entering it twice to confirm.
- 15. Click "Submit" to continue.

|                                      | Registration                               | Uter Sign Up Email Verification |  |
|--------------------------------------|--------------------------------------------|---------------------------------|--|
| P                                    | ICIAL INC. Series Confirm Email            |                                 |  |
|                                      | SA Luser Name<br>PC Password<br>Q Password | Password Requirements           |  |
|                                      | Confirm Password                           | Emit Cancel                     |  |
| 1                                    | 1 hrs                                      |                                 |  |
| A REAL PROPERTY AND A REAL PROPERTY. |                                            |                                 |  |

- 16. An 8-digit verification code will be sent to the email address you provided, please enter the code in this next screen within 30 minutes of receiving it via email.
  - a. If you do not enter the code within 30 minutes, or the code does not work, click on "Resend Code" to received a new code via email.
- 17. Click "Submit" to continue.
- 18. Your registration is complete! Click on the "log in" link to login to the system using your newly created user name and password.

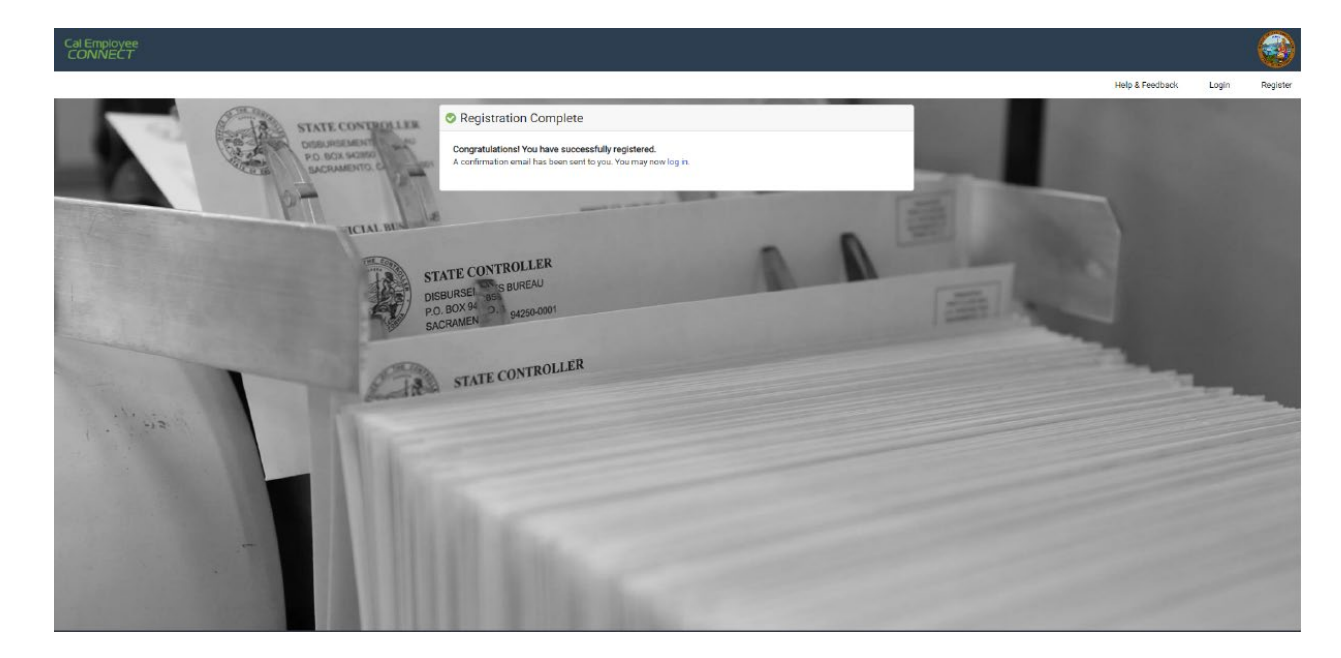

## To Update Direct Deposit:

1. Click on "Employee Services" in the upper left-hand corner.

| Cal Employee<br>CONNECT |          |     |                   |         |  |  |  |  |  |  |
|-------------------------|----------|-----|-------------------|---------|--|--|--|--|--|--|
| Home                    | Earnings | W-2 | Employee Services |         |  |  |  |  |  |  |
|                         |          |     |                   | Welcome |  |  |  |  |  |  |
|                         |          |     |                   | 🖲 Ear   |  |  |  |  |  |  |
|                         |          |     |                   |         |  |  |  |  |  |  |

2. Click on Direct Deposit.

| Cal Emj<br>CONN | oloyee<br>JECT |     |                   |                                                                |
|-----------------|----------------|-----|-------------------|----------------------------------------------------------------|
| Home            | Earnings       | W-2 | Employee Services |                                                                |
|                 |                |     |                   | Employee Services                                              |
|                 |                |     |                   | Click on the icons below to perform specific employee services |
|                 |                |     |                   | <b>→</b><br>Direct Deposit                                     |
|                 |                |     |                   |                                                                |

- 3. Under Current Pay Frequency choose "Monthly."
- 4. Under **Type of Enrollment** choose "New" if you do not current have direct deposit or "Change" if you have an existing direct deposit and would like to update the information.
- 5. Under **Account Type** choose the type of account you want your check deposited in, either "Checking" or "Savings."

- 6. Under **Financial Institution Name** put the name of your bank or credit union.
- 7. Under **Routing Number** enter the 9-digit routing number for your account.
- 8. Under **Deposit Account Number** enter the account number for your account (must be at least 9digits).
- 9. If you know the address of your institution (for example your local branch) you can enter the street address, city, state, and zip code. If you do not know the address:
  - a. Enter "n/a" for **Institution Address**
  - b. Enter "n/a" for **City**
  - c. Enter "na" for **State**
  - d. Enter "00000" for **Zip**
- 10. Click "Submit" to continue.

| Cal Emp<br>CONN | loyee<br>ECT |     |                   |                                                                                                    |                                                                                                    |                |               |            |                                |           |                 | 8                  |
|-----------------|--------------|-----|-------------------|----------------------------------------------------------------------------------------------------|----------------------------------------------------------------------------------------------------|----------------|---------------|------------|--------------------------------|-----------|-----------------|--------------------|
| Home            | Earnings     | W-2 | Employee Services |                                                                                                    |                                                                                                    |                |               |            |                                |           | Help & Feedback | JESSICA A PARKER - |
|                 |              |     |                   | 🏛 Direct Deposit Request                                                                                                    |                                                                                                    |                |               |            | <b>O</b> N                     | More Info |                 |                    |
|                 |              |     |                   | This form will allow you to enroll in Direct<br>Savings), and then fill in the routing, accou<br>Note: If you wish to <b>cancel</b> your Direct Dep | This form will allow you to enroll in Direct Deposit or change your current Direct Deposit enrollment. Select the type of enrollment (New or Change), the account type (Checking or Swings), and then fill in the routing account, and bank information requested.<br>Note: If you with to <b>cancel</b> your Direct Deposit, you must use the Direct Deposit Form in the More Info link and submit it to your departmental HR office. |                |               |            |                                |           |                 |                    |
|                 |              |     |                   | Current Day Frequency                                                                                                    | Finar                                                                                                    | icial Institut | tion Inforn   | nation     |                                |           |                 |                    |
|                 |              |     |                   | Monthly                                                                                                    | New ~                                                                                                    | Checking       | ~             |            |                                |           |                 |                    |
|                 |              |     |                   | Routing Number                                                                                                    |                                                                                                    |                | Deposit Accor | unt Number |                                |           |                 |                    |
|                 |              |     |                   |                                                                                                    |                                                                                                    |                |               |            |                                |           |                 |                    |
|                 |              |     |                   | Institution Address                                                                                                    | City                                                                                                    |                |               | State      | Zip<br>ex: 12345 or 12345-7777 |           |                 |                    |
|                 |              |     |                   |                                                                                                    |                                                                                                    |                |               |            |                                |           |                 |                    |
|                 |              |     |                   |                                                                                                    |                                                                                                    | Sub            | mit           |            |                                |           |                 |                    |
|                 |              |     |                   |                                                                                                    |                                                                                                    |                |               |            | DIRECTOEPOS                    | IT        |                 |                    |
|                 |              |     |                   |                                                                                                    |                                                                                                    |                |               |            |                                |           |                 |                    |
|                 |              |     |                   |                                                                                                    |                                                                                                    |                |               |            |                                |           |                 |                    |
|                 |              |     |                   |                                                                                                    |                                                                                                    |                |               |            |                                |           |                 |                    |
|                 |              |     |                   |                                                                                                    |                                                                                                    |                |               |            |                                |           |                 |                    |
|                 |              |     |                   |                                                                                                    |                                                                                                    |                |               |            |                                |           |                 |                    |

If you have any questions or concern about the new process, please email <u>payroll.services@csuci.edu</u>. Thank you for your patience as we navigate this process, if you have any suggestions for further improvements, please don't hesitate to let us know.